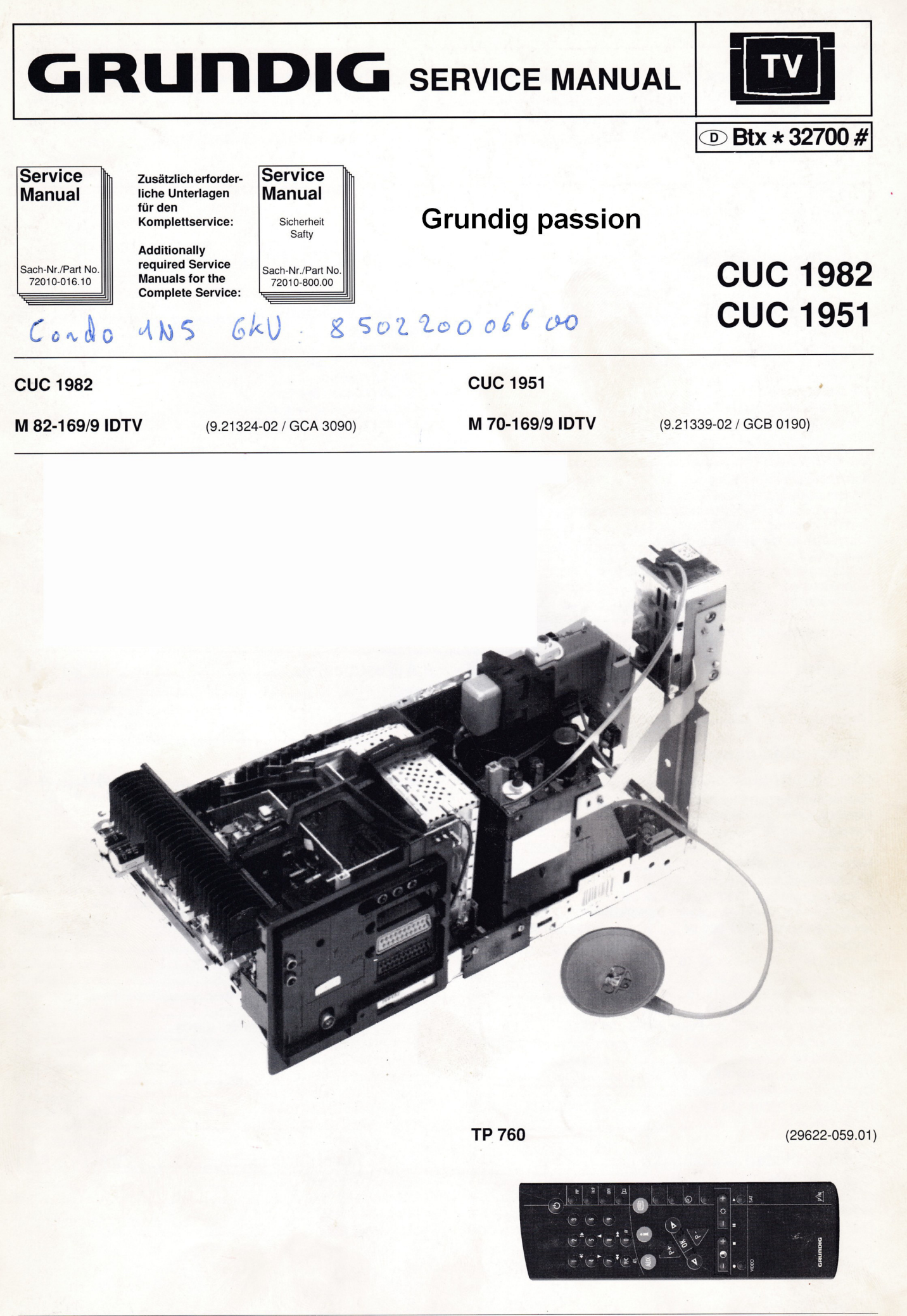

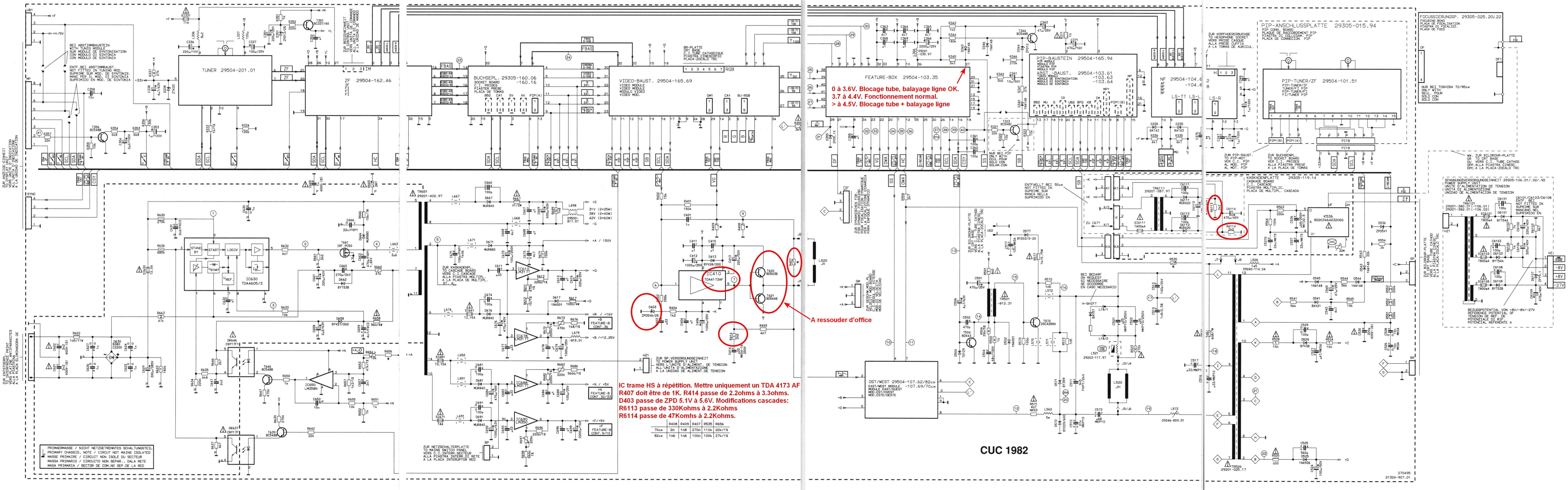

.

MP

BB

MU

NF / AF

TUNER

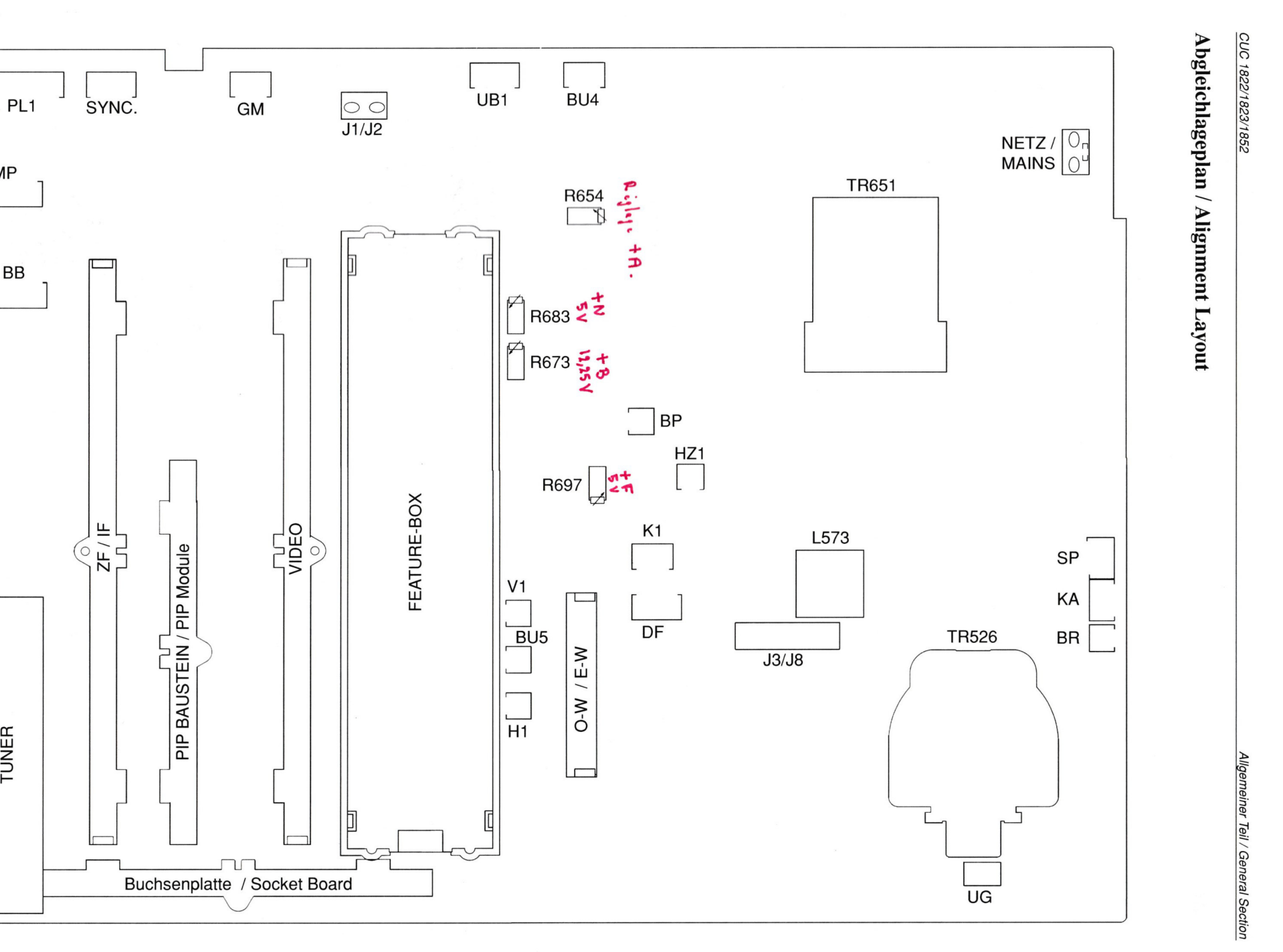

1-41

CUC 1822/1823/1852

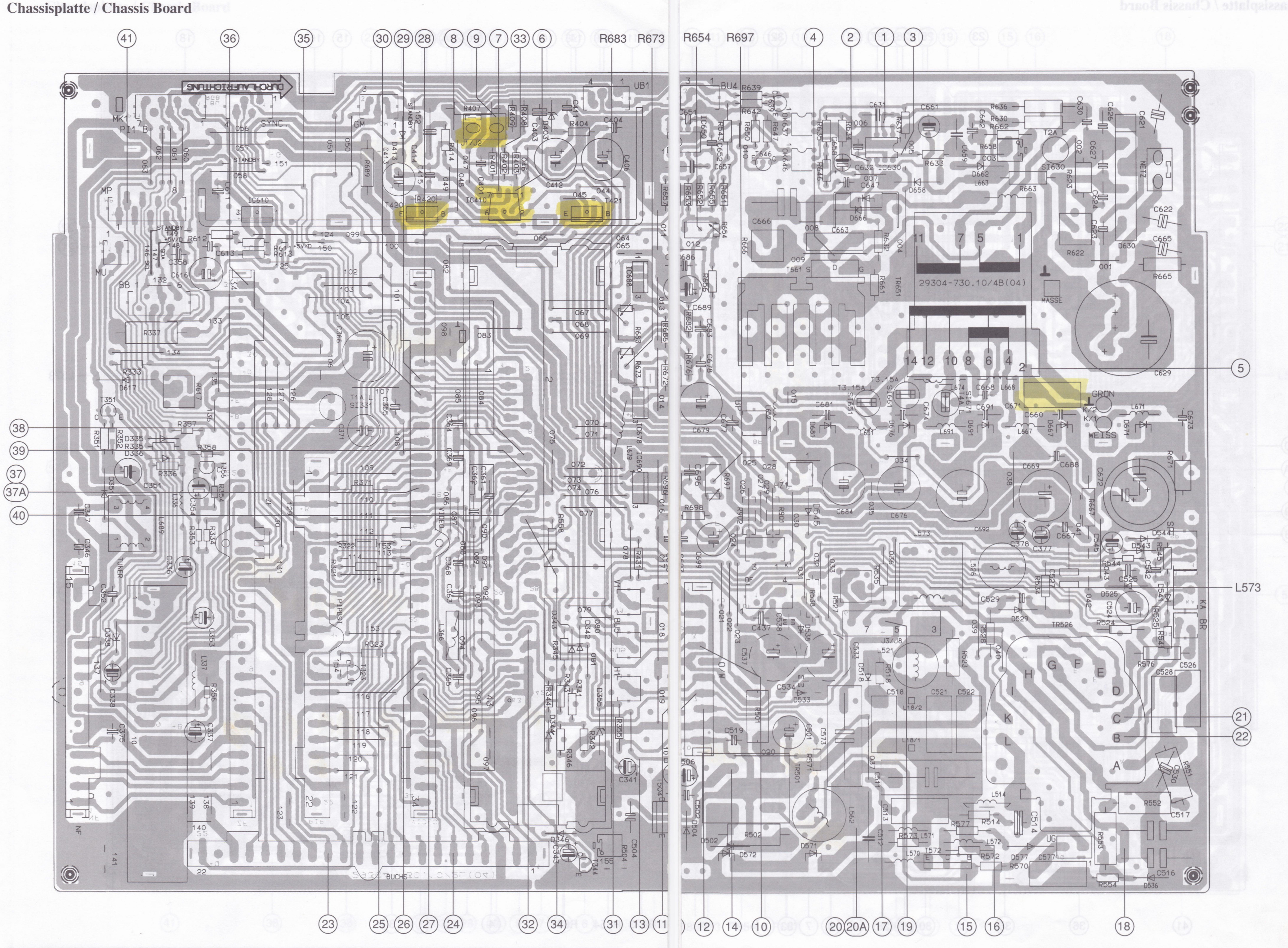

CUC 1822/1823/1852/1982

4-1

GRUNDIG Service-Technik

# **Chassisplatte / Chassis Board**

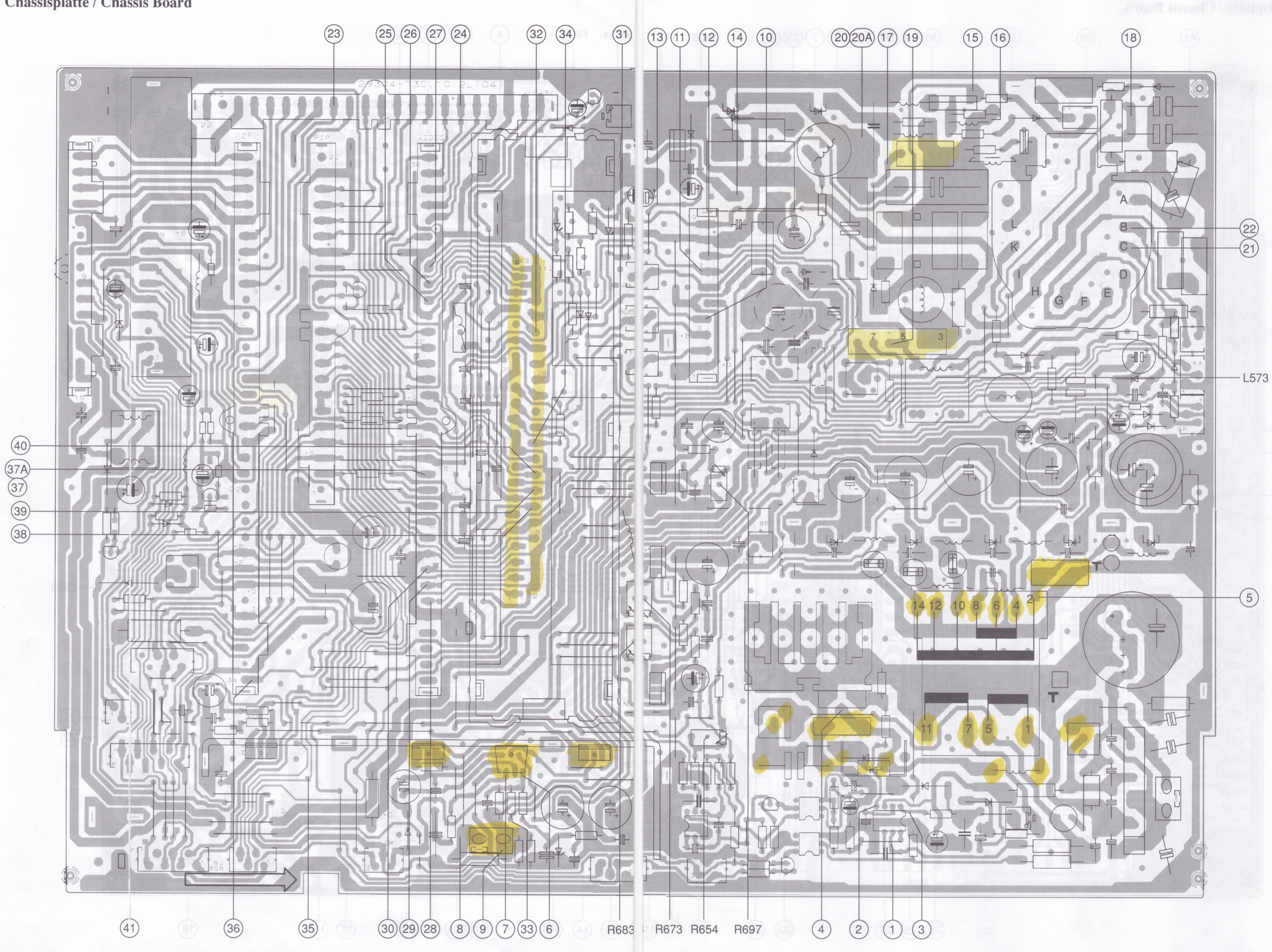

CUC 1822/1823/1852

GRUNDIG Service-Technil

4-4

Schaltpläne / Circuit Diagrams

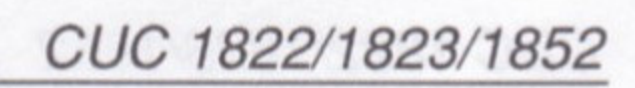

# Oszillogramme Chassisplatte **Oscillograms Chassis Board**

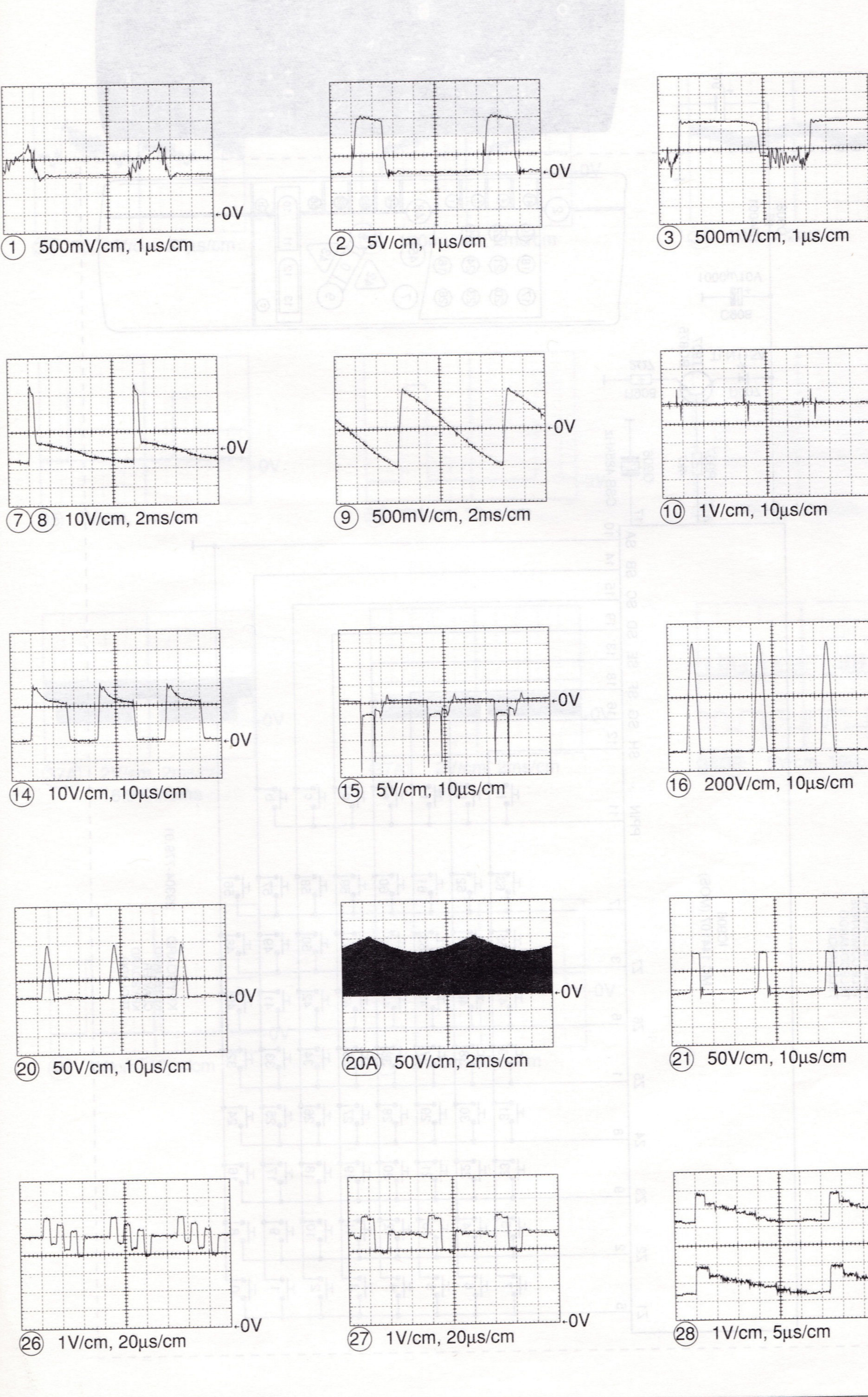

GRUNDIG Servicetechnik

![](_page_5_Figure_5.jpeg)

CUC 1951 / 1982

![](_page_5_Figure_6.jpeg)

GRUNDIG Servicetechnik

4-5

![](_page_5_Figure_9.jpeg)

# zillogramme Chassisplatte

## Bedieneinheit mit Text / Control Unit with Text / Unita di Comando con Televideo

![](_page_6_Figure_1.jpeg)

![](_page_7_Figure_1.jpeg)

| 0                                    | 000000               | 0       |  |
|--------------------------------------|----------------------|---------|--|
| (61)                                 | 6365671357           | 0       |  |
| 60 62                                | 646682468            | (1) (1) |  |
| 58 59                                |                      | 13 12   |  |
| 56 (57)                              |                      | 15 14   |  |
| 54 (55)                              | IC1370               | 17 16   |  |
| 52 53                                | IC1550               | 19 18   |  |
| 50 (51)                              | IC1560               | 21 20   |  |
| (48) (49)                            |                      | 23 22   |  |
| 46 47                                |                      | 25 24   |  |
| 44 45                                | 42 40 38 36 34 32 30 | 28 26   |  |
| 43                                   | 41 39 37 35 33 31 29 | 27      |  |
| A second second second second second |                      |         |  |

![](_page_7_Figure_4.jpeg)

|    | BU-          | ST1    | ST2       | ST3          |
|----|--------------|--------|-----------|--------------|
| 01 | Y/100        | MASSE  | HS2       | MASSE ANALOG |
| 02 | MASSE        | MASSE  | VS2       | -(R-Y)/100   |
| 03 | -(B-Y)/100   | SCL    | VERT. 2FV | MASSE ANALOG |
| 04 | MASSE        | SDA    | +1/12V    | -(B-Y)/100   |
| 05 | -(R-Y)/100   | BLN    | +3/5V     | MASSE ANALOG |
| 06 | MASSE        | MASSE  | MASSE     | Y/100        |
| 07 | VERT.2FV>    | CSY    | MASSE     | MASSE ANALOG |
| 08 | → +H (+4/5V) | FRM    | +2/5V     |              |
| 09 | → +F (+2/5V) | RES    | +2/5V     |              |
| 10 | → +F (+2/5V) | VS     | +2/5V     |              |
| 11 | HS —         | MASSE  |           |              |
| 12 | HC —         | LL1,5X |           |              |
| 13 | MASSE        | MASSE  |           |              |
| 14 | → SCL        | MASSE  |           |              |
| 15 | MASSE        | LL3    |           |              |
| 16 | > SDA>       | MASSE  |           |              |
| 17 | MASSE        | D-Y7   |           |              |
| 18 | CSY —        | D-Y6   |           |              |
| 19 | MASSE        | D-Y5   |           |              |
| 20 | OWA          | D-Y4   |           |              |
| 21 | DF —         | D-Y3   |           |              |
| 22 | → VG         | D-Y2   |           |              |
| 23 | VERT.        | D-Y1   |           |              |
| 24 | FRM          | D-YO   |           |              |
| 25 | IBEAM        | D-U1   |           |              |
| 26 | SSC/100      | D-U0   |           |              |
| 27 | → SS         | D-V1   |           |              |
| 28 |              | D-V0   |           |              |
| 29 | MASSE        | MASSE  |           |              |
| 30 | HOR.2FH      | MASSE  |           |              |
| 31 | MASSE        |        |           |              |
| 32 | → +N (+3/5V) |        |           |              |
| 33 | → +N (+3/5V) |        |           |              |
| 34 | > BAS        |        |           |              |
| 35 | FREI         |        |           |              |
| 36 | → +B(+1/12V) |        |           |              |
| 37 | MASSE        |        |           |              |
| 38 | MASSE ANALOG |        |           |              |
| 39 | → Y50        |        |           |              |
| 40 | MASSE ANALOG |        |           |              |
| 41 |              |        |           |              |
| 42 | MASSE ANALOG |        |           |              |
| 43 | -(R-Y)/50    |        |           |              |

NUR VORGESEHEN ONLY IF REQUIRED OLAM. PREVIST

Tuner

![](_page_8_Figure_1.jpeg)

31

32

.

![](_page_9_Figure_0.jpeg)

# Video-Baustein / Video Module / Modulo Video

![](_page_10_Figure_1.jpeg)

![](_page_11_Figure_1.jpeg)

![](_page_12_Figure_0.jpeg)

Fokussierungsplatte / Focusing Board / Piastra di Focalizzazione

Si image floue, retirer le condensateur C07 et le remplacer par deux 1.5N 6KV en série. Ces deux condos seront souvent à changer...

![](_page_13_Figure_2.jpeg)

Ost/West-Baustein / East/West Module / Modulo Est/Ovest

![](_page_13_Figure_4.jpeg)

# Buchsenplatte / Socket Board / Piastra Prese

![](_page_14_Figure_1.jpeg)

13

# I

#### Entstörplatte Interference Elimination Board Piastra Antidisturbi

ENTSTOERPLATTE 29304-050.63 INTERFERENCE ELIMINATION BOARD -050.64 PLACA ANTIDIARASITAGE PLACA ANTIDIARASITA 1 -050.69 -050.71 -050.97 NETZENTSTOEREINHEIT INTERFERENCE ELIMINATION UNIT UNITE ANTIPARASITAGE UNITA' ANTIDISTURBI UNIDAD ANTPARASITA 29305-165.93 I  $\Lambda$ TR6010 09032-301.02 I R6010 180/4W ۱ D6012 B40C800 1 C6013 1 I C601 UB 1 (≥<sup>+U</sup>+8V) 1 I н 1 C6017 470µ/50V C6012 C6016 Ĩ 2n2 I 1 I 1 SECTEUR ETE R..RED 1 ZUR NETZSCHALTERPLATTE TO MAINS SWITCH PANEL VERS C.1.INTERR.SECTEUR ALLA PLASTRA INTERR.DI RETE A LA PLACA INTERUPTOR RED BU2 BU1 11 L 1 HASSIS DARD D R R I 11 I 1 \* 1 1  $\mathbb{A}$ I  $\Lambda$ SOZ BDA L6001 11 1 C6001 µ47 MP3 250V~ L 4 C6002 -NSN I 1 1 ZUM NETZ TO MAINS VERS CHA AL CHASS I  $^{1}$ 11 S1600 I 11 I R6003 1 I I I I L 1 1 1 Δı I 1 I L Vibre facilement R6009 1 L ISIERUNG \* I 11 Е LION ->-+ + 11 **¦** |∆]§ С6009 µ1/MPS4 250V~ ENTMAGNET 11 I I I L 1 L SI6001 L6001 C 6002 R 6009 \* I 1 Ľ -050.63/-165.93 T3,15AL 2x33m 29500-809.97 u22/MP3/250V~ 8311-200-010 L 1 L 1 1 2x27m 29500-820.97 I -050.64 T3,15AL µ22/MP3/250V~ 8311-200-010 L I -050.68 T3,15AH 2x33m 29500-809.97 "33/MP-KT/250V 8311-200-010 1 1 L 1 1 I 2x27m 29500-820.97 -050.69/.97 T3.15AH "33/MP-KT/250V~ 8311-200-010 11 L 2x27m 29500-820.97 -050.70 T3,15AH "33/MP-КТ/250V-8311-200-012 11 I L 1 2x33m 29500-820.97 I -050.71/.99 8311-200-012 T3,15AL ~22/MP3/250V 1.1 Т 11 I 11 NICHT NETZGETR.SCHALTUNGSTEIL CIRCUIT NOT MAINS ISOLATED CIRCUT NON ISOLE DU SECTEUR CIRCUITO NON SEPARATO DALLA R ATENCION! SECTOR DE COM.NO SE Ì 11 L RETE SEP.DE 11 LA RED 080395

für M70-781 DRUCK -29304-540.63

![](_page_16_Figure_1.jpeg)

![](_page_17_Figure_1.jpeg)

![](_page_18_Figure_0.jpeg)

Fernbedienung / Remote Control / Telecomando

### **GRUNDIG CUC 1982** GRUNDIG PASSION

| Matrix                       |                         |      |  |
|------------------------------|-------------------------|------|--|
| Item =                       | See Model               | Book |  |
| X-Ray Precautions (See Notes | ) Grundig G1000 Chassis | 4    |  |
| Service Notes (See Notes)    | Grundig G1000 Chassis   | 4    |  |
| AF Amplifier                 | Grundig CUC 7851        | 5    |  |
| IF Amplifier                 | Grundig CUC 7861        | 5    |  |
| Remote Control               | Grundig CUC 6360        | 5    |  |

### **Recommended Safety Parts**

| Item                | Part No.                     | Description                                      |
|---------------------|------------------------------|--------------------------------------------------|
| 0110 1051           |                              |                                                  |
| CUC 1951            | 9521 505 221                 | MKT 600DE 200/ 12 5KV                            |
| C 530               | 8660-098-219                 | SLKERKO B-SS 220PE 20%                           |
| C 621 C 622         | 8660-098-238                 | SI-KERKO B-SS 2200PE 20%                         |
| C 665               | 8660-098-234                 | SI-KERKO B-SS 1000PF 20%                         |
| D 545               | 8309-215-045                 | DIODE 1 N 4148                                   |
| K 536               | 29305-119,14                 | KASKADE BG 2034 642 3206                         |
| OK 636,OK 646       | 8306-000-012                 | OPTOKOPPLER CNY 17 F1                            |
| R 337               | 8705-279-107                 | MOW AX 0922-GA 27 KOHM                           |
| R 355               | 8766-302-087                 | MSW AX 0207 3,9 KOHM                             |
| R 371               | 8701-118-001                 | KSW SI B 1 OHM 5% -GA                            |
| R 408               | 8765-098-207                 | MSW AX 0207-GA 2 OHM                             |
| R 409               | 8765-098-208                 | MSW AX 0207-GA 1,8 OHM                           |
| R 414               | 8765-097-009                 | MSW AX 0204-GA 2,2 OHM                           |
| R 501               | 8705 270 001                 |                                                  |
| R 502<br>R 504      | 8735-064-039                 | DRW 4 39 OHM 5% STANDRY 18                       |
| B 523               | 8705-269-065                 | MOW AX 0617-GA 470 OHM                           |
| R 524               | 8735-003-022                 | DW 0.22 OHM 10%                                  |
| R 525               | 8735-003-33                  | DW 0.75W 0.33 OHM 10%                            |
| R 527               | 8730-280-021                 | DRWS11 7W 6,8 OHM                                |
| R 528, R 534        | 8705-221-225                 | MOW AX 0411-GA 10 OHM                            |
| R 551, R 552, R 553 | 8705-610-133                 | MOW AX 0617 330 KOHM 5%                          |
| R 571               | 8701-230-817                 | NKS 3 4,7 OHM 5% ROE                             |
| R 572, R573         | 8700-007-405                 | KSW AX 0207-GA 1,5 OHM                           |
| R 576               | 8705-269-015                 | MOW AX 0617-GA 3,9 OHM                           |
| R 577               | 8735-003-273                 | DRW 0,75W 1 KOHM 10%                             |
| R 622               | 8730-199-005                 | DRW 11ST 1,5 OHM 5% V3                           |
| R 023               | 8705-329-127                 |                                                  |
| R 665               | 8766-349-155                 | MOW LI0617 47 ROHM 5%                            |
| R 667               | 8735-002-013                 | DBW 2 W 0 1 OHM 10%                              |
| R671                | 8705-329-321                 | MOW LI 0411 100 KOHM 10%                         |
| R 689               | 8705-369-079                 | MOW LI 0617 1,8 KOHM 5%                          |
| SI 331              | 8315-618-200                 | LOET-SIGR 1A/T                                   |
| SI 630              | 8315-621-027                 | LOET-SIGR 2,5 A/T                                |
| SI 651, SI 661      | 8315-622-025                 | LOET-SIGR 3,15 A/T                               |
| SI 671              | 8315-623-008                 | LOET-SIGR 4 A/T                                  |
| SI 6111             | 8315-613-027                 | LOET-SIGR 400 MA/T                               |
| TR 8                | 29201-447.97                 | FOKUSIERUEBERTRAGER                              |
| TR 501              | 09245-812.31                 | TREBER-DEBERTRAGER                               |
| TR 526              | 29201-025.17                 | ZEILENTRAFU KPL<br>SPERDWANDLERTRAFO KRI         |
| TR 6111             | 29201-385.97                 |                                                  |
| Intonn              | 20201 000.07                 | SEBENTIA GENERED                                 |
|                     |                              |                                                  |
| CUC 1982            |                              |                                                  |
|                     | 29304-050.97                 | Mains Interference Unit                          |
|                     | 09621-113.02                 | Fuse Holder                                      |
| C 530               | 8660-098-219                 | SI-KERKO.B-SS 220PF 20%                          |
| 0.621, 0.622        | 8660-098-238                 | SI-KERKO B-SS 2200PF 20%                         |
| C 6001              | 8511-793-047                 | MP 3 0 47 HE 20% 250//W                          |
| D 545               | 8309-215-045                 | DIODE 1 N 4148                                   |
| K 536               | 8324-800-326                 | KASKADE BG 2034 642 3206                         |
| L 6001              | 29500-820.97                 | FUNKENTSTOERDROSSEL                              |
| OK637, OK646        | 8306-000-012                 | OPTOKOPPLER CNY 17 F1                            |
| R 337               | 8705-279-107                 | MOW AX 0922-GA 27 KOHM                           |
| R 355               | 8766-302-087                 | MSW AX 0207 3,9 KOHM                             |
| R 371               | 8701-118-001                 | KSW SI B 1 OHM 5% -GA                            |
| R 407               | 8765-044-049                 | MSW AX 0414-GA 100 OHM                           |
| R 408, R 409        | 8765-198-006                 | MSW 0207 1,6 OHM 1% TK 50                        |
| R 414               | 8765-097-009                 | MSW AX 0204-GA 2,2 OHM                           |
| R 501               | 8705-221-225                 |                                                  |
| R 502<br>R 504      | 8735-064-039                 | DRW 4 39 OHM 5% STANDE 18                        |
| R 523               | 8705-269-065                 | MOW AX 0617-GA 470 OHM                           |
| R 524               | 8735-003-022                 | DW 0,22 OHM 10%                                  |
| R 525               | 8735-003-033                 | DW 0,75W 0,33 OHM 10%                            |
| R 527               | 8730-280-021                 | DRWSI 7W 6,8 OHM                                 |
| R 528, R 534        | 8705-221-225                 | MOW AX 0411-GA 10 OHM                            |
| R 551, R 552,       | NAMES AND A DOCUMENT         |                                                  |
| R 553               | 8705-610-133                 | MOW AX 0617 330 KOHM 5%                          |
| R 571               | 8701-230-817                 | NKS 3 4,7 OHM 5% ROE                             |
| H 5/2, H 5/3        | 8700-00/-405                 |                                                  |
| n 5/0<br>B 577      | 0/U0-209-U15<br>8735-002-273 | NU VY AA UOT7-GA 3,9 UHN<br>DRW 0.75W 1 KOHM 10% |
| B 622               | 8730-199-005                 | DRW 11 ST 1 5 OHM 5% V3                          |
|                     | 5,00 100 000                 | 2                                                |

| Description                |
|----------------------------|
| Description                |
| MOW LI 0411 180 KOHM 5%    |
| MOW LI 0617 47 KOHM 5%     |
| MSW LI 0414 2,7 MOHM       |
| DRW 2 W 0,1 OHM 10%        |
| MOW LI 0411 100 KOHM 10%   |
| MOW LI 0617 1,8 KOHM 5%    |
| DUO-PTC                    |
| LOET-SIGR 1 A/T            |
| FS.2,5 A/T L 250V          |
| LOET-SIGR 3,15 A/T         |
| LOET-SIGR 4 A/T            |
| FS.3,15 A/T H 250V         |
| LOET-SIGR 400 MA/T         |
| FOKUSIERUEBERTRAGER        |
| TREIBER-UEBERTRAGER        |
| ZEILENTRAFO KPL            |
| SPERRWANDLERTRAFO KPL      |
| NETZTRAFO                  |
| TRAFO NETZ                 |
| UEBERTRAGER EF20           |
|                            |
|                            |
| Degaussing Coil            |
| Degaussing Coil            |
| Pict. Tube W 66 KZA 696X99 |
| Power Switch Unit          |
| Power Switch               |
| Mains Plug Lower Part      |
| Fuse Holder                |
| Power Cable                |
| MP 3 0,47 UF 20% 250VW     |
| MP 3 0,22 UF 20% 250VW     |
| FUNKENTSTOERDROSSEL        |
|                            |
| F5.3,15 A/T L 250V         |
|                            |
| TRAFO NETZ                 |
|                            |
|                            |
| Degaussing Coil            |
| Pict. Tube W76 KYR 690X96  |
| Mains Plug Lower Part      |
| Power Switch               |
| Power Cable                |
| MSW AX 0414-GA 3,3 MOHM    |
|                            |

### **Service Adjustments**

#### Service and Special Functions

1: Switching-on Options Initialisation of the µP (IC850)

Connect Pin 1 of the processor to chassis and switch the TV on with the mains switch to load the EEPROM in the processor IC850. Display: "CONFIG" bzw "CO". After replacement of IC840 the ATS (see ATS EURO Plus) must be re-started.

#### Loading the Average Values/Emergency Data (ROM Data)

If µPIC850 fails (is replaced) or the data has been changed, the TV receiver must be switched on with the emergency data set. Mains button "ON" and press the P- button on the local keyboard simultaneously -> ROM data are loaded. In doing so the following data are read out from IC860:

- white value blue, green and white balance. picture geometry and deflection.
- TV set up (switching on with programme / AV, frequency-channel mode, PIP frame colour, PIP position).
- national identification of the location. volume offset.
  - last programme.
  - analog average values and the Luminance Delay ("0") and loaded into RAM memories of IC850

Having entered the individual values via the Info. Menu they will be stored automatically when switching off (see alignment).

#### ATS Reset

Mains button "ON" and press the L+ button on the local keyboard.

- default values are loaded.
- either optimum analog values of the factory or, analog values from the EPROM.
- This option activates the ATS function
- the next time the receiver is switched on. The previously stored programmes
- (channels) are cancelled. Black Stretch on (if provided)
- Cinema Picture Format

#### **ATS Start**

Pressing the button "P/C" (for approx. 4 secs.) --> and confirming "Restart" or "Update" with "OK" —> starts the Auto Tuning System (ATS). The ATS-system determines the VPS-signal for the station identification. Additionally, for the programmes 1 - 99, the volume offset is reset and the optimum values. Colour Match and Picture Sharpness are stored together with the Peri-bit for the respective country.

I<sup>2</sup>C-Bus, IC Test, (for fault finding in the I<sup>2</sup>C-Bus) These error messages refer only to interference's in the I<sup>2</sup>C-bus, that is modules which do

not return an Acknowledge bit via the I<sup>2</sup>C-bus. For example no operating voltage present on the module, break in the circuit path or defective I<sup>2</sup>C-interface.

#### Service-Mode Programme for Sets with Display

Mains button "ON" and press the P+ button on the local keyboard simultaneously =  $I^2C$ -Bus Test.

With this diagnostic programme the microprocessor in the control unit interrogates the modules connected to the I<sup>2</sup>C-Bus and indicates defective modules by an error message or a code number on the display and LED, respectively.

#### List of Error Messages and Code Numbers:

| Interface           | Error Code    | D  |
|---------------------|---------------|----|
| NVM Control Unit    | E0, E1,E2, E3 | IC |
| Box DDC             | E4            | IC |
| Box MSC             | E5            | ю  |
| Box CSG             | E6            | ю  |
| Box PP              | E7            | ю  |
| Box DP              | E8            | IC |
| Colour Dec RGB Chip | E9            | ю  |
| IF Stereo Sound IC  | EA            | Ю  |
| TDA 8443            | EC            | 10 |
| TDA 9160            | EE            | 10 |
| ATA Tuner PLL       | EF            | С  |
| Tuner NVM           | EH            | С  |
| Audio Matrix        | EL            | 10 |
| TEA6420             |               |    |
| Video Matrix        | EP            | 10 |
| TEA6415             |               | S  |
|                     |               |    |

The L+ button can be used to discover other defective interfaces

Service-Mode Programme for sets without Display

Mains button "ON" and press the P+ button on the local keyboard simultaneously =  $I^2C$ -Bus Test.

In this fault finding programme, the microprocessor on the tuning module (control unit) scans the individual modules connected to the I<sup>2</sup>C-Bus and indicates them as countable pulse sequence (see fig 1).

1:Connect a double-beam oscilloscope to I<sup>2</sup>C-Bus, trigger "SCL" on the oscilloscope. 2:Press and hold P+ on the keyboard and switch on with the mains button. The number of clock pulses indicates the defective module as shown in the table. If there is no fault in the I<sup>2</sup>C-Bus communication the pulses SDA and

|                     |            | _  |
|---------------------|------------|----|
| Interface           | Number     | D  |
|                     | of Clocks  | М  |
| NVM Control Unit    | 1, 2, 3, 4 | IC |
| Box DDC             | 5          | IC |
| Box MSC             | 6          | IC |
| Box CSG             | 7          | IC |
| Box PP              | 8          | IC |
| Box DP              | 9          | IC |
| Colour Dec RGB Chip | 10         | IC |
| IF Stereo Sound IC  | 11         | IC |
| TDA 8443            | 12         | IC |
| TDA 9160            | 13         | IC |
| ATA Tuner           |            |    |
| PLL                 | 14         | С  |
| Tuner NVM           | 15         | С  |
| Audio Matrix        | 16         | IC |
| TEA6420             |            |    |
| Video Matrix        | 17         | IC |
| TEA6415             |            |    |
|                     |            |    |
|                     |            |    |

#### efective Module

C840, Control Unit C1410, Feature Box C1455, Feature Box C1430 Feature -Box C1550, Feature-Box C1560, Feature-Box C5122, Video Module 22250. IF Amplifier C5021 Video Module C5001. Video Module CIC2140, Tuner CIC2100, Tuner C7560, Socket Board

7660 ocket Board

SCL cannot be synchronised on the screen.

#### efective

lodule

840, Control Unit C1410, Feature-Box C1455. Feature-Box C1430, Feature-Box C1550, Feature-Box C1560, Feature-Box C5122, Video Module 22250, IF-Amplifier C5021.Video Module C5001, Video Module

IC2140, Tuner IC2100. Tuner 7560, Socket Board

7660, Socket Board

#### 2: Settings via the Info. Centre Menu

#### Programme Lock (security system)

You can cancel your personal code number by pressing + , - ,  $\nabla$ ,  $\blacktriangle$  sequentially.

#### **EPROM Version Number**

The version number can be called up in the Menu Info. Centre with the "AUX" button. The index 01 of the part number (19798-277.01) indicates the EPROM version.

#### Switch on with Programme "1" or "AV"

Via the Menu Info. Centre -> Special Functions ---> Settings programme ---> AV. When switching power "On", programme position "AV" has priority.

#### On-Place/Two-Place Programme Selection

Via the menu Info Centre -> Special Functions --> Settings Programme selection can be switched over between 1 - 9 and 1-99.

#### Volume Offset

Via the Menu Info. Centre —> Special Functions ---> Settings ---> the "Volume" level can be changed in 16 steps on a pre-programme basis.

#### **Colour Match**

Via Menu Info. Centre -> Special Functions -> Settings —> the "Colour Match" can be changed in 8 steps on a pre-programme basis.

#### Station Ident

Via the Menu Info. Centre —> Special Functions --> Settings --> the station ident can be switched off, displayed for a short period or continuously on the screen.

#### OSD-ON/OSD/OFF for all Programmes

The on screen display can be switched "on" or "off" via the Menu Info. Centre -> Special Functions -> Settings -> Pict/Sound Options. When selecting the "off" option the scales for the analog values is switched off.

#### **RGB-Svnc-Level**

Via the Menu Info. Centre -> Special Functions --> Settings ---> the RGB-Sync-Level can be changed to On or Off.

#### PIP-Menu

Via the Menu Info. Centre -> Special Functions --> Settings --> the frame colour and small picture position can be selected.

#### Maximum Programme Number

Via the Menu Info. Centre -> TV-Station Table --> OK. When storing the channel number "00" at any programme position, programme selection with the  $\nabla$ .  $\triangle$ , buttons is limited to the numbers lower than this position.

#### 3: Settings via the Audio Menu

#### Hi-Fi-output off, linear, controlled

Via Audio Menu d -> Hi-Fi-output and the - / + buttons the AF at the Hi-Fi-output can be: switched "off" normal operation. set to "var", the volume level of the Hi-Fi system can be varied via the remote of the TV. The loudspeakers in

the TV receiver are switched off in

this case.

desired reception.

each other

AV mode

<—> FM

<---> FMo

-> Mono B.

Sound 2

#### Service Adjustments Cont'd The final setting of the station ident shows only the first three places, the switching information switched to "lin". the volume level of the Hi-Fi-system is constant. will not be indicated. Switching Over the Sound: Stereo, Mono, Indication: ARD. FM. NICAM. NICAM B Possible switch settings: Select Audio Menu d --> Sound. With the - + buttons switch the stereo decoder over to the station ident XXX. MO -> forced mono XXX, 2T -> sound 2 select (preferred station ident with dual-sound broadcasts) station ident XXX AE -> AEC- Nachregelung aktiv FM - sound stereo broadcast: switchable between Stereo <---> Mono. station ident XXX. AV -> VCR time constant and AFC Two-channel sound: switchable Senderkennung AV... -> VCR time constant and AFC station ident XXX, P5 -> 50Hz between Mono A <---> Mono B. XXX N5 station ident -> 50Hz station ident XXX, S5 The sound for the loudspeakers and head--> 0Hz phones can be switched over independently of station ident XXX. P6 -> 60Hz XXX N6 -> 60Hz station ident station ident XXX. S6 -> 60Hz NICAM - sound mono broadcast: 5: Settings via the "AUX" Function switchable between NICAM-Mono The "AUX" command initialises an input mode in which certain commands are interpreted NICAM - sound stereo broadcast: switchable between NICAM-Stereo differently. This mode remains active for about 4 secs. unless another command is entered. The indication "AUX" is shown on the screen for about 4 secs. NICAM - sound dual-sound broadcast: switchable to NICAM-sound 1 --> Setting the Peri Bit NICAM-sound 2 -> FM "AUX" —> 0/AV. NICAM not relating to the picture: With the Peri Bit set, the control processor switchable to NICAM-sound 1 --> evaluates the switching voltage on Pin 8 of the NICAM-sound 2 -> FM- preferred EURO-AV socket AV1 (black) and switches the sound is FM-Mono TV receiver to this input, (eg. on descrambler operation). Brightne The Peri symbol illuminates in the display of the Stereo (preferred setting) -> Mono A Colour c kevboard unit. B/W cont With the options Sound 1 and Sound Volume Switching over the Descrambler 2, the sound for the loudspeakers and headphones can be switched over Descrambler off independently of each other. Descrambler on Auto (Peri Bit set) Descrambler on Stereo (Peri Bit set) Headphones dual-sound broadcast: Descrambler on mono - L (Peri Bit set) switchable between Sound 1 <---> Descrambler on mono - R (Peri Bit set) ->100us 10ms Copy Function In operating mode: Firstly select the AV signal source, eg. AV1, AV2 - ON: "AUX" —> 0/AV (indication "Copy On") - OFF: "AUX" -> 0/AV (no indication)

Copying possibilities from --> to:

- AV1 (black Scart socket) -> AV2 (orange Scart socket).
- AV2 (orange Scart socket) -> AV1 (black Scart socket).
- AV3 (S-Video and Cinchbuchse) ->AV2 (orange Scart socket).
- ÀV3 (Š-Video and Cinchbuchse) —>AV1 (black Scart socket).

#### Headphone Volume Control

The headphone volume level can be changed by ""AUX"" —> - +.

Switching between Mono -> Stereo Sound

"AUX" —>  $\Rightarrow$  activates the sound switching function: Mono -> Stereo -> Mono A -> Mono B etc.

#### 6: IR-Data Programmer

With this menu and the IR-Data Programmer 2, it is possible to store a maximum of 99 programme positions with the data for the channel. TV norm, Peri, 6-place station identification, the fine tuning centre frequency and the volume offset "0".

The Programmer AP transfers only channels and 4-place station identifications with fine tuning centre frequency and volume offset "0". Call up via the Menu Info. Centre -> Special Functions -> IR-Data Programmer.

Attention: The data transfer can be affected by interference's from electrical lighting fixtures.

7: Setting the Analog Values

When exceeding the minimum possible values for the brightness, colour contrast, B/W-contrast and volume level as specified in the table below. the appropriate optimum value is initialised when switching the TV on or changing from RF —> AV.

|         | Minimum | Optimum |  |
|---------|---------|---------|--|
|         | Value   | Value   |  |
| ss      | 15      | 31      |  |
| ontrast | 11      | 32      |  |
| rast    | 15      | 31      |  |
|         | 11      | 11      |  |
|         |         |         |  |

#### Alignment

All adjustment controls not mentioned in this description are pre-set at the factory and must not be re-adjusted in the case of repairs.

#### 1. Chassis Board

Measuring instruments: Dual-channel oscilloscope. 10.1 test probe Digital voltmeter

Service works after replacement or repair of the following modules: Chassis: alignment 1.1 Tuner, IF amplifier: alignment 1.2, 1.3 Display/Control Unit: alignment 1.2...1.13 Video Module: 1.5

- 1.1: Alignment:
- +A voltage
- +B voltage
- +N voltage +F voltage

Preparation Brightness: Minimum These voltages must be checked after every repair and before every adjustment.

Alignment Process Set control R654 to 150V. Set control R673 to 12V on contact 36 of the Feature-Box Set control R683 to 5V on contact 32/33 of the feature-Box. Set control R697 to 5V on contact 9/10 of the Feature-Box.

#### 1.2: Alignment Tuner-AGC Automatic

#### Preparation

Feed in a standard test pattern in the upper range of the UHF band: the RF must be ≥1.5mV (64dBm V, noise-free picture) at least. Infocenter —> Special Functions —> Service — > Code 8500 —> Tuner AGC —> Automatic.

#### Alignment Process

The control processor IC850 will set the optimum value for the delayed gain control voltage. Activate with button "OK".

1.2 (ii): Alignment Tuner-AGC Manual

#### Preparation

Feed in a standard test pattern in the upper range of the UHF band; the RF must be ≥1.5mV (64dBm V. noise-free picture) at least. Infocentre ----> Special Functions ----> Service ----> Code 8500 -> Tuner-AGC -> Manual.

Digitalvoltmeter: Tuner-Contact 9.

#### Alignment Process

Press "OK". With buttons - + tune the TV station so that noise just starts to appear on the picture. Then tune in reverse direction until the picture just becomes noise free. Store with "OK" With buttons - + adjust ≥3.3V.

1.3: Alianment

(i) AFC-Reference Automatic

Preparation

Infocentre ---> Special Functions ---> Service ----> Code 8500 —> AFC-Reference Æ Automatic. Tune to a local station on a channel as low as possible at the desired programme position with standard channel spacing without fine tuning.

#### Alignment Process

On activation of AFC Reference Automatic a rectified IF-voltage is measured at the AFC output of the IF amplifier which is used on station search as a comparative value for VCR-HF playback (station identification "AV") to readjust the modulator drift. Activate with "OK"

(ii): AFC-Reference Def. Value.

Preparation Not for Servicing.

Alignment Process The AFC Reference Def. Value contains only average values stored during production.

1.4: Alignment Text RGB-Level

Preparation Infocentre ---> Special Functions ---> Service ---> Code 8500 -> Text RGB-Level.

**Alignment Process** Change the value with buttons - + to "Full level" or "Half level"

1.5: Alignment White balance

Preparation Black Stretch "off" (Picture Menu). Infocentre ---> Special Functions ---> Service ----> Code 8500 —> White balance.

#### Alignment Process

With the - + buttons set the VG (amplification green) and VB (amplification blue) values so that the white rectangular area in the middle of

#### Preparation

#### Alianment Process

#### Preparation

#### Alignment Process

#### Preparation

→100µs 100us 🖊

Fig 1.

Settings entered in the station identification effect forced switching of the TV set to an operating mode: as a result, the automatic evaluation function is suppressed. Select the Menu Info. Centre -> TV-Station Table.

Activate the desired TV station and enter a comma at the 4th place from the left. The places 5 and 6 are reserved for the actual switching information (see table).

The first three places (from the left) of the station ident may be filled with any characters. Example: ARD, MO only mono sound.

- SDA SCL

#### 4: Settings via the Station Ident

| the picture becomes achromatic.<br>Store with " <b>OK</b> ".                                                                                                    | test pattern in 16:9 format via the aerial or use<br>the integrated test pattern. Feed in the geometry                                                                                           |  |
|----------------------------------------------------------------------------------------------------|----------------------------------------------------------------------------------------------------|--|
| <b>1.6: Alignment</b><br>Bottom flutter gate.                                                                                                    | Attention:                                                                                                    |  |
| Preparation<br>Connect the video recorder and play back the<br>recording.                                                                                                 | The "Line Shift" alignment influences the line<br>phase. Before this adjustment, set the horizont<br>amplitude to minimum and if necessary correct<br>the raster position with the "Shift Plug". |  |
| <ul> <li>Code 8500 —&gt; Bottom flutter gate.</li> </ul>                                                                                                    | <b>Reset:</b><br>The "Reset" menu contains:<br>either the optimum picture geometry data                                                                                                    |  |
| With the - + buttons adjust for minimum flutter at the top or bottom picture edge.                                                                                        | entered during production or the average data<br>set read out from the ROM if the TV is switched<br>on with the emergency data set If the TV has                                                 |  |
| <b>1.7: Alignment</b><br>Type of picture tube.                                                                                                    | been adjusted wrongly, these basic values can<br>be loaded at any time as follows:                                                                                                    |  |
| Preparation<br>Infocentre —> Special Functions —> Service —<br>> Code 8500 —> Tube type.                                                                                  | Service —> Code 8500 —> Geometry —> Reset and confirm with " <b>OK</b> ".                                                                                                    |  |
| Alignment Process<br>With the - + buttons select T82/16:9 or T70/16:9.                                                                                                    | Alignment Process<br>Via the menu, select the geometry values for the<br>vertical deflection, then set the values for the<br>horizontal deflection, first at 50Hz then at 60Hz                   |  |
| 1.8: Alignment<br>Video processor                                                                                                    | field frequency. Now with - or + button, move the<br>picture into the centre of the raster. Re-adjust<br>the horizontal amplitude according to the test                                          |  |
| Preparation<br>Infocentre —> Special Functions —> Service —<br>> Code 8500 —> Video processor.                                                                            | pattern. Store:                                                                                                    |  |
| Alignment Process<br>With the - + buttons switch the Video processor                                                                                                    | Call up "End without memory" and change with<br>the button - or + to "End with memory".<br>Store the setting with the " <b>OK</b> " button.                                                      |  |
| the TV set. TDA 4780 contains the features for<br>Black Stretch, Blue Stretch and Gamma Control.                                                                          | Whenever the TV is switched on the picture geometry is set to the value stored last.                                                                                                    |  |
| <b>1.9: Alignment</b><br>RGB Sync-level.                                                                                                    | <b>1.14: Alignment</b><br>Adjustment of the bridge coil L573.                                                                                                    |  |
| Preparation<br>Infocentre —> Special Functions —> Service —<br>> Code 8500 —> RGB Sync-level.                                                                             | Preparation<br>Infocentre —> Special Functions —> Service —<br>> Code 8500 —> Geometry.<br>Set the horizontal amplitude (width) to minimum                                                       |  |
| Alignment Process<br>In RGB operation it is possible to set the RGB<br>level to "on" or "off" with the buttons - + to<br>eliminate line tearing for example in this mode. | Connect channel 1 of the oscilloscope to the collector of the transistor T572.<br>Connect channel 2 of the oscilloscope betweer diodes D571 and D572.                                            |  |
| <b>1.10: Alignment</b><br>VM (Velocity Modulation).                                                                                                    | Alignment Process<br>Set the coil L573 so that the pulse width of both<br>oscillograms is the same.                                                                                              |  |
| Preparation<br>Infocentre —> Special Functions —> Service —<br>> Code 8500 —> Velocity Modulation.                                                                        | <b>1.15: Alignment</b><br>Line Sharpness.                                                                                                    |  |
| With the - + buttons switch the Velocity Modula-<br>tion on or off.                                                                                                    | Preparation<br>Select the convergence test pattern:                                                                                                    |  |
| <b>1.11: Alignment</b><br>Picture Sharpness.                                                                                                    | Contrast to maximum, set the brightness so that the black background of the test pattern is just brightening.                                                                                    |  |
| Preparation<br>Infocentre —> Picture Menu —> Sharpness.                                                                                                    | Alignment Process<br>With focus control on the CRT panel adjust the<br>horizontal lines for maximum sharpness.                                                                                   |  |
| Alignment Process<br>Adjust with - + buttons for optimal picture<br>sharpness.                                                                                            | Subsequently, with the focus control on the focusing panel, adjust the vertical lines for maximum sharpness. Repeat.                                                                             |  |
| 1.12: Alignment<br>Colour Match.                                                                                                    | Attention:<br>For measurements on the focusing panel use<br>only sufficiently insulated measuring cables and                                                                                     |  |
| Alignment Process<br>Infocentre —> Special Functions —> Settings<br>—> Colour Match.                                                                                      | test probes with adequate electric strength (eg. 100:1).                                                                                                    |  |
| 1.13: Alignment<br>Picture Geometry.                                                                                                    | 2: Picture Tube Panel<br>Measuring instruments:                                                                                                    |  |
| Preparation                                                                                                    | Oscilloscope with 10:1 test probe, high resist-<br>ance voltmeter.<br>Service works after replacement or repair of the<br>picture tube panel:<br>Alignments no. 2:1 and 2:2.                     |  |
| Infocentre —> Special Functions —> Service —<br>> Code 8500 —> Geometry.<br>Feed in a test generator pattern or a standard                                                |                                                                                                    |  |

3

Black level

Fig 2.

162.5V±2.5V

### Service Adjustments Cont'd.

2.1: Alignment White balance.

#### Preparation

Black Stretch set to "off" (Picture Menu) Infocentre ----> Special Functions ----> Service -----> Code 8500 -> White Balance.

#### Alignment Process

With the - + buttons set the VG (amplification green) and VB (amplification blue) values so that the white rectangular area in the middle of the picture becomes achromatic. Store with "OK".

2.2: Alignment Screen grid voltage Preparation Feed in the test pattern.

- Switch the TV receiver to AV mode.
- Adjust the screen brightness with the remote control handset so that the grey areas just become dark.
- Connect the voltmeter (200 kW series resistance) to the test points R,G,B to determine the test point with the highest
- voltage level. Oscilloscope: measured test point.

#### Alignment Process

With the control SG on the picture tube panel set the voltage to  $162.5V\pm2.5V$ . If flyback lines are visible on the screen reduce the voltage by 10V approximately.

![](_page_21_Figure_16.jpeg)

![](_page_21_Figure_17.jpeg)

![](_page_21_Figure_18.jpeg)

![](_page_22_Figure_0.jpeg)

4

at

Continued

**GRUNDIG CUC 1982** 

![](_page_23_Figure_1.jpeg)

**Control Diagram** ANZEIGEEINHEIT MIT TASTEN 29501-081.46 DISPLAY UNIT WITH BUTTONS UNITE D'INDICATION AVEC TOUCHES UNITA D'INDICATION AVEC TOUCHES UNITA D'INDICATION CON TECLAS KH AUDIO-L ZUM NE VERST TO BE AMPL VERS BE AMPL ALL'AMPL BE AL AMPL BE  $\bigcirc$ --NH AUDIO-R 
 PIN NR.
 A
 B
 C
 D
 E
 F

 -081.46
 1
 3
 4
 5
 6
 7

 -081.70
 1
 2
 3
 4
 5
 6
 ŝ.  $\bigcirc$ D1805 00 × 00 R1804 FBAS VIDED S-VHS CHROMA S-VHS FBAS TFMS5300 +5V/D الروب E S-VHS ZUR BUCHSENPLATTE TO SOCKET BOARD VER C.I. PRISES ALLA PIASTRA PRESE A LA PLACA DE TOMAS ENTFAELLT BEI -080.82 NOT FITTED IN SUPRIME SUR MANCA NELLA SUPRIMIDO EN R6041  $\odot$ R604 • R ¥ 100 -\_\_\_ A ----- B R804 ++ 10k С 00 × 00 R2866 4k7 R2867 R2868 4k7 NETZ2 D ٢  $\circ \bullet$ L6000 ZUM CHASSIS TO CHASSIS VERS CHASSIS ALLO CHASSIS AL CHASIS 220-240V 2×400µ S6001 R6000  $\triangle$ NICHTGETRENNIES SCHALTUNGSNETZTEIL IRCUIT NOT MAINS-ISOLATED IRCUIT NON ISOLE DU SECTEUR IRCUITO NON SEPARATO DALA RETE RECTOR DE COMMUNACION NO SEPARADO DE LA RED IC2893 ξ ξ 2**56K × 4** DYNAMIC RAM IC2820 DA5273S/C26 €+5\ C895 27805C ZUR NETZSCHALTERPLATTE TO MAINS SWITCH PANEL VERS C.I. INTERR.SECTEUR ALLA PIASTRA INTERR.DI RETE A LA PLACA INTERR.DI RETE A10 A1-RAS RAS NUR VORGESEHEN IF REQUIRED SOLO PREVISTO PREVU /SOLAM.PREVISTO : £ 12 C2831 4µ7/63V C2826 561-561-C2823 CAS  $\odot$ R2833 ZUM CHASSIS TO CHASSIS VERS CHASSIS ALLO CHASSIS AL CHASIS CSY R2834 13 1×6 FBAS TXT (1)-(1) 
 \*
 IC860

 -080.46/.61
 19798-256.

 -080.82
 19798-277.
 R ZUM FARB-DECODER TO COLOUR DECODER VERS DEC.COULEUR AL DECODER COLORE AL DEC.COLORE L2834 3µ9 В BED.-EINHEIT MIT TEXT CONTROL UNIT WITH TEXT UNITE DE COMANDE AVEC TELEVIDEO UNIDAD DE MANDO CON TELEVIDEO UNIDAD DE MANDO CON TELEVIDEO F 5

Continued at **2** 

![](_page_24_Picture_5.jpeg)

### **Control Diagram Cont'd**

![](_page_25_Figure_2.jpeg)

![](_page_26_Figure_1.jpeg)

Feature Box Diagram

+2/5V

+3/5\

+1/12V +5/12V

![](_page_26_Picture_7.jpeg)

### Feature Box Diagram Cont'd

![](_page_27_Figure_2.jpeg)

![](_page_28_Figure_1.jpeg)

![](_page_28_Figure_2.jpeg)

### Main Diagram

![](_page_29_Figure_2.jpeg)

![](_page_29_Picture_4.jpeg)

### Main Diagram Cont'd

![](_page_30_Figure_3.jpeg)

![](_page_31_Figure_1.jpeg)

![](_page_31_Figure_2.jpeg)

### Socket Diagram Cont'd

![](_page_32_Figure_3.jpeg)

![](_page_33_Figure_2.jpeg)

![](_page_33_Picture_3.jpeg)

![](_page_34_Figure_1.jpeg)

![](_page_34_Figure_2.jpeg)